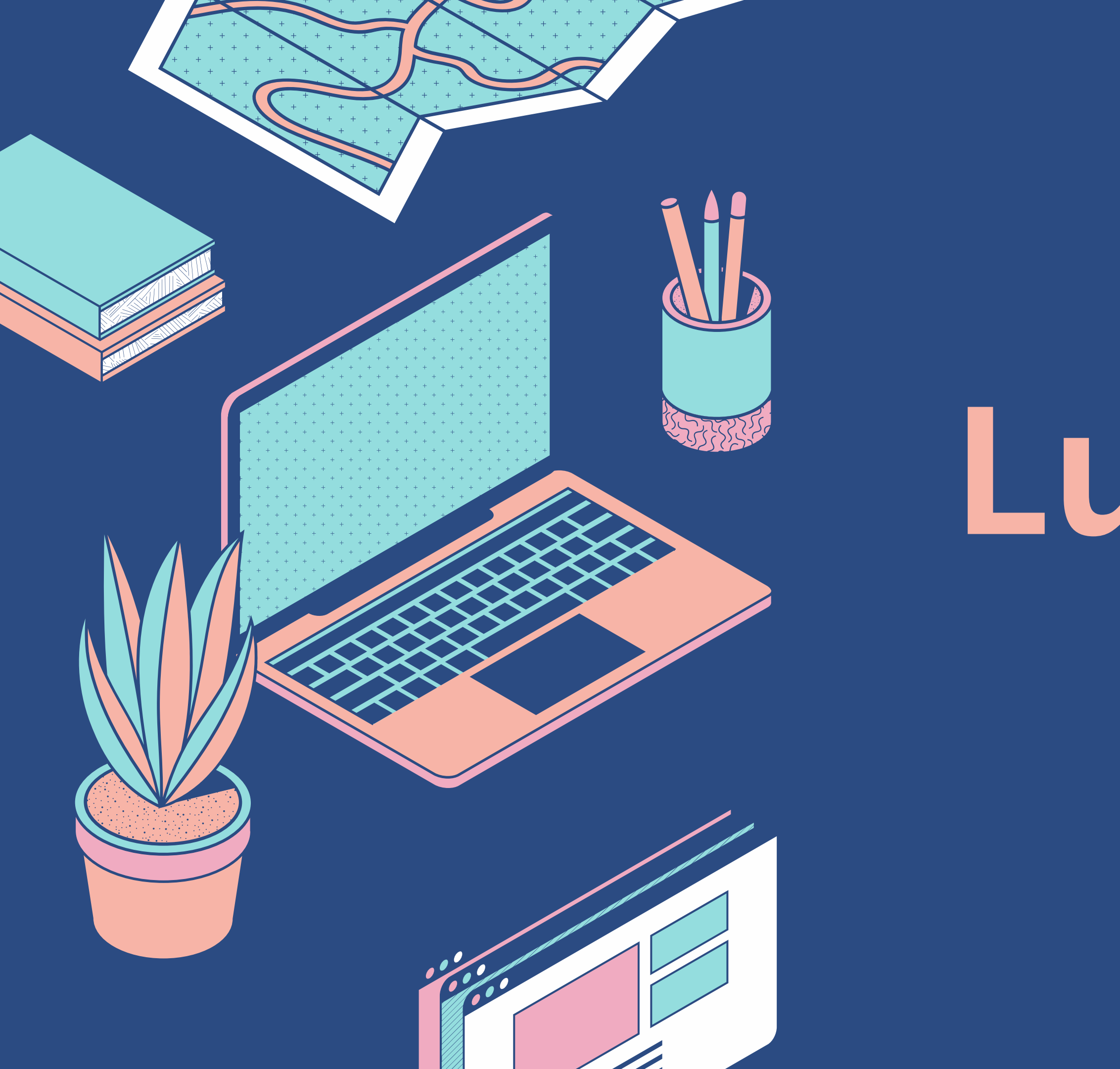

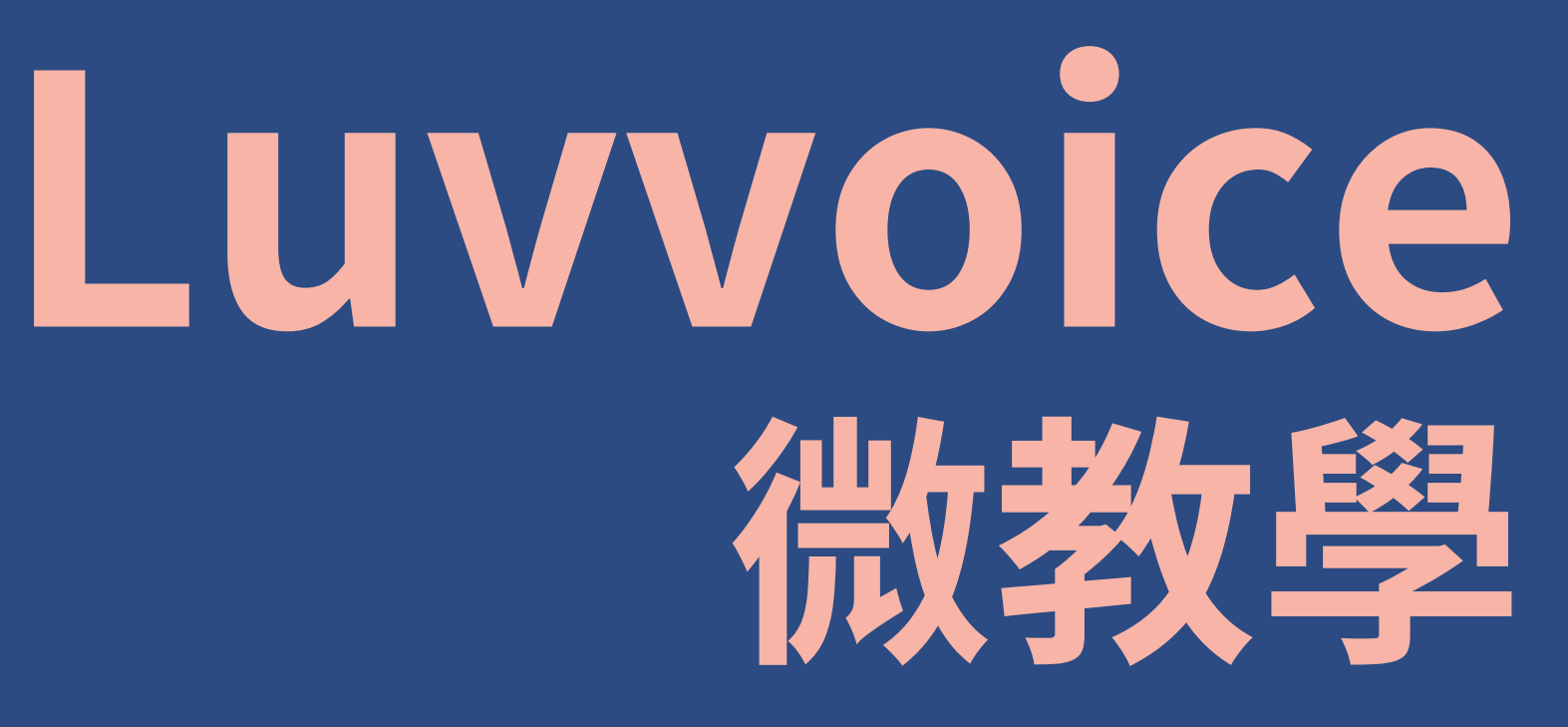

國立臺灣海洋大學 圖資處圖系組 2025/05/27

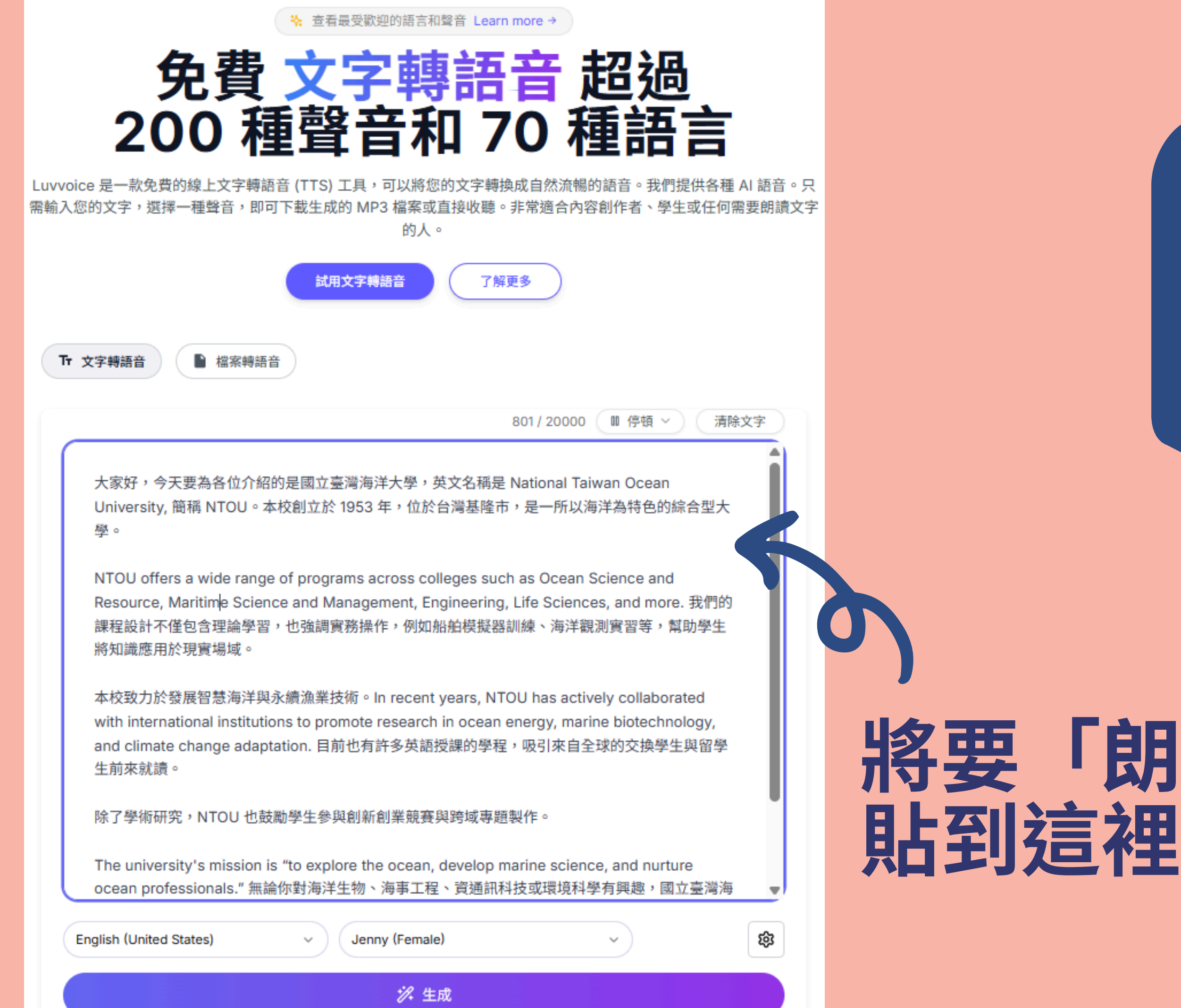

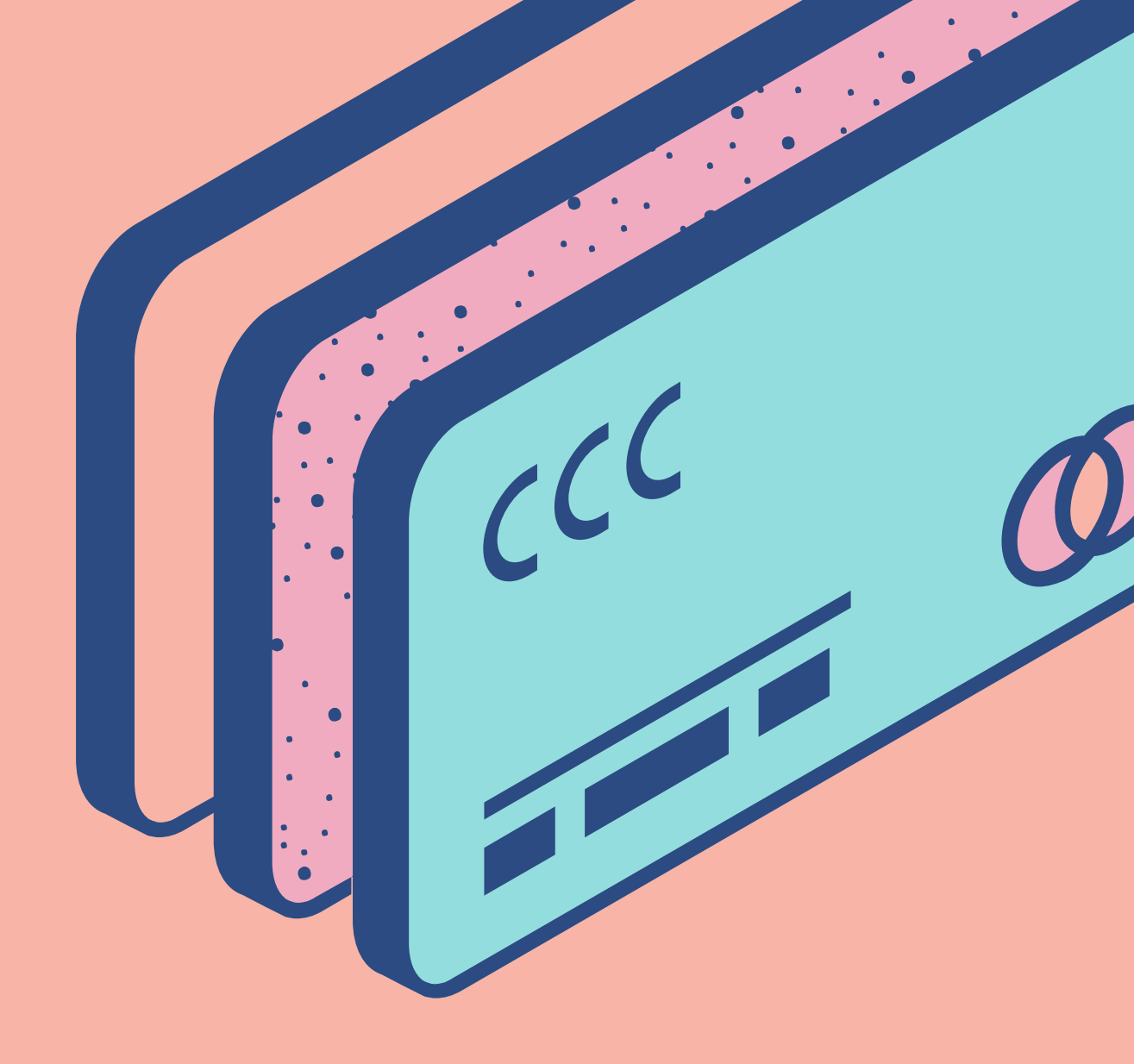

### 將要「朗讀」的文本 貼到這裡

國立臺灣海洋大學 圖資處圖系約 2025/05/27 Spanish (Puerto Rico)

Spanish (Paraguay)

Spanish (El Salvador)

Spanish (United States)

Spanish (Uruguay)

Spanish (Venezuela)

### Chinese

Chinese (Mandarin, Simplified)

Chinese (Cantonese, Traditional)

Chinese (Taiwanese Mandarin)

### German

German (Austria)

German (Switzerland)

German (Germany)

### French

English (United States)

Jenny

 $\mathcal{M}$ 

## 選擇文本對應的語言

因範例為中英文混雜的文本,因此選擇「Chinese (Taiwanese Mandarin)」可獲得較正確的結果。 \*經測試,選擇「English (United States)」語音會忽略

- 中文字的部分。

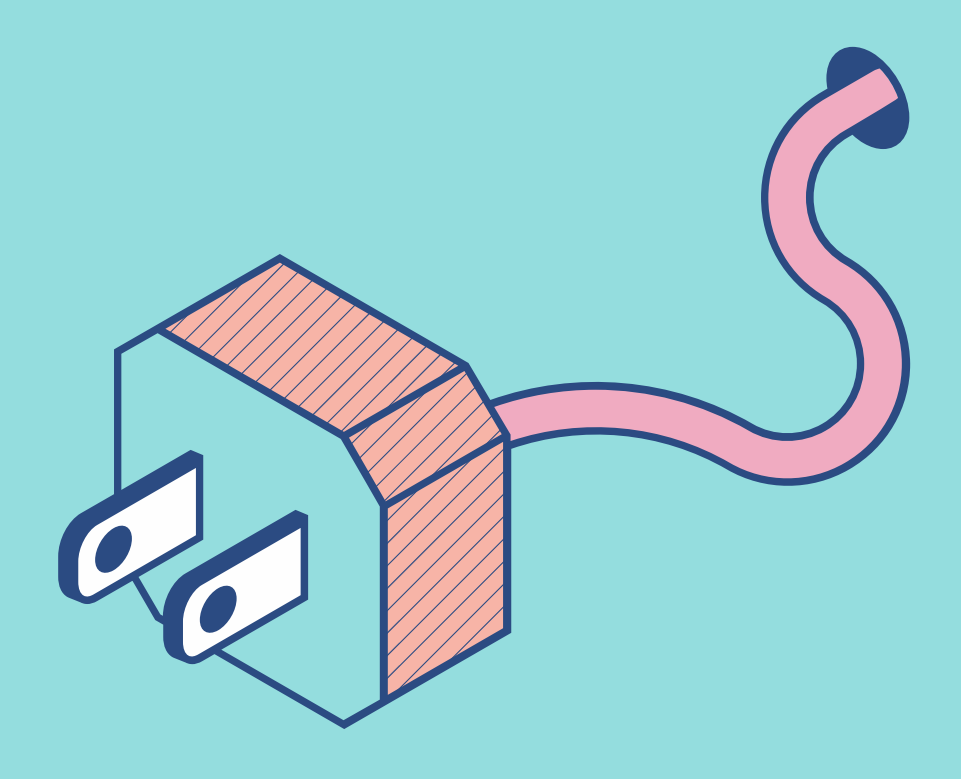

\*經測試,選擇「Chinese (Mandarin, Simplified)」也 能正確識別繁體中文,但生成口音略有差異。

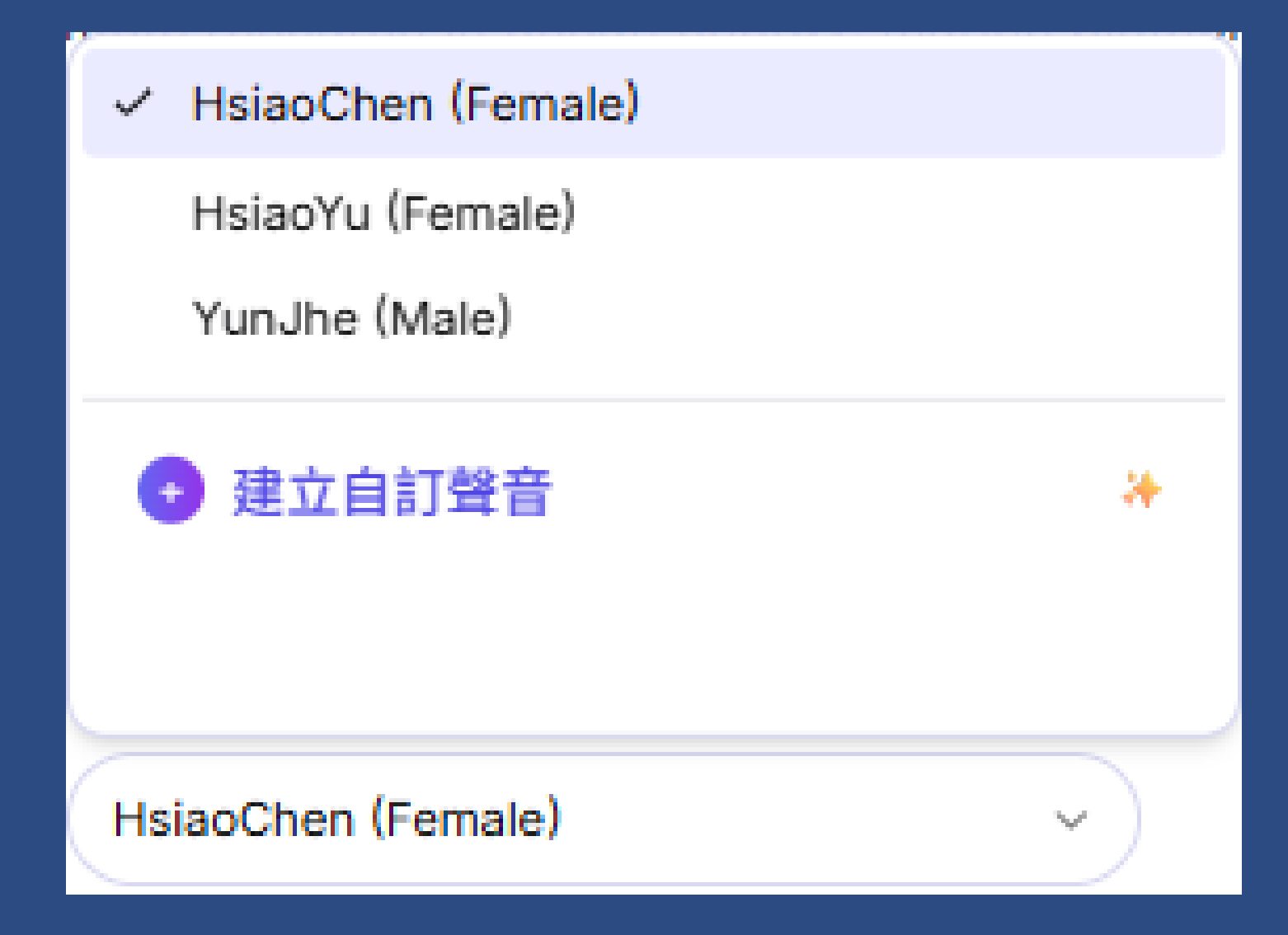

## 選擇喜歡的聲音

功能說明。

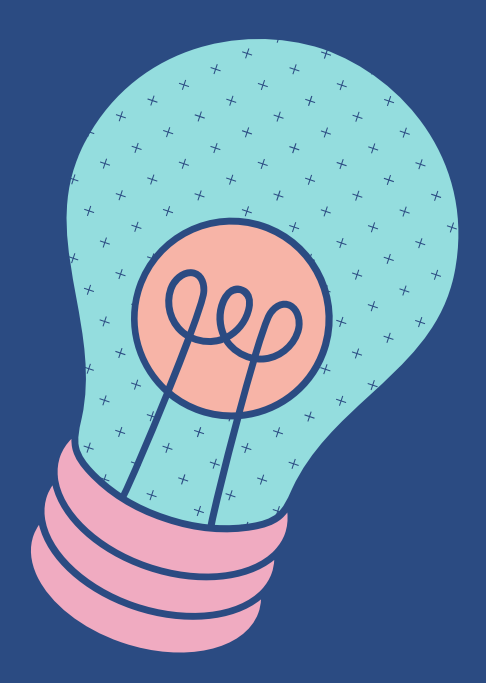

1. 中文聲音選擇相對於英語等較少。 2. 沒有試聽功能,較不方便,建議先用簡短文 字生成語音,以進行挑選。 

國立臺灣海洋大學 圖資處圖系組 2025/05/27

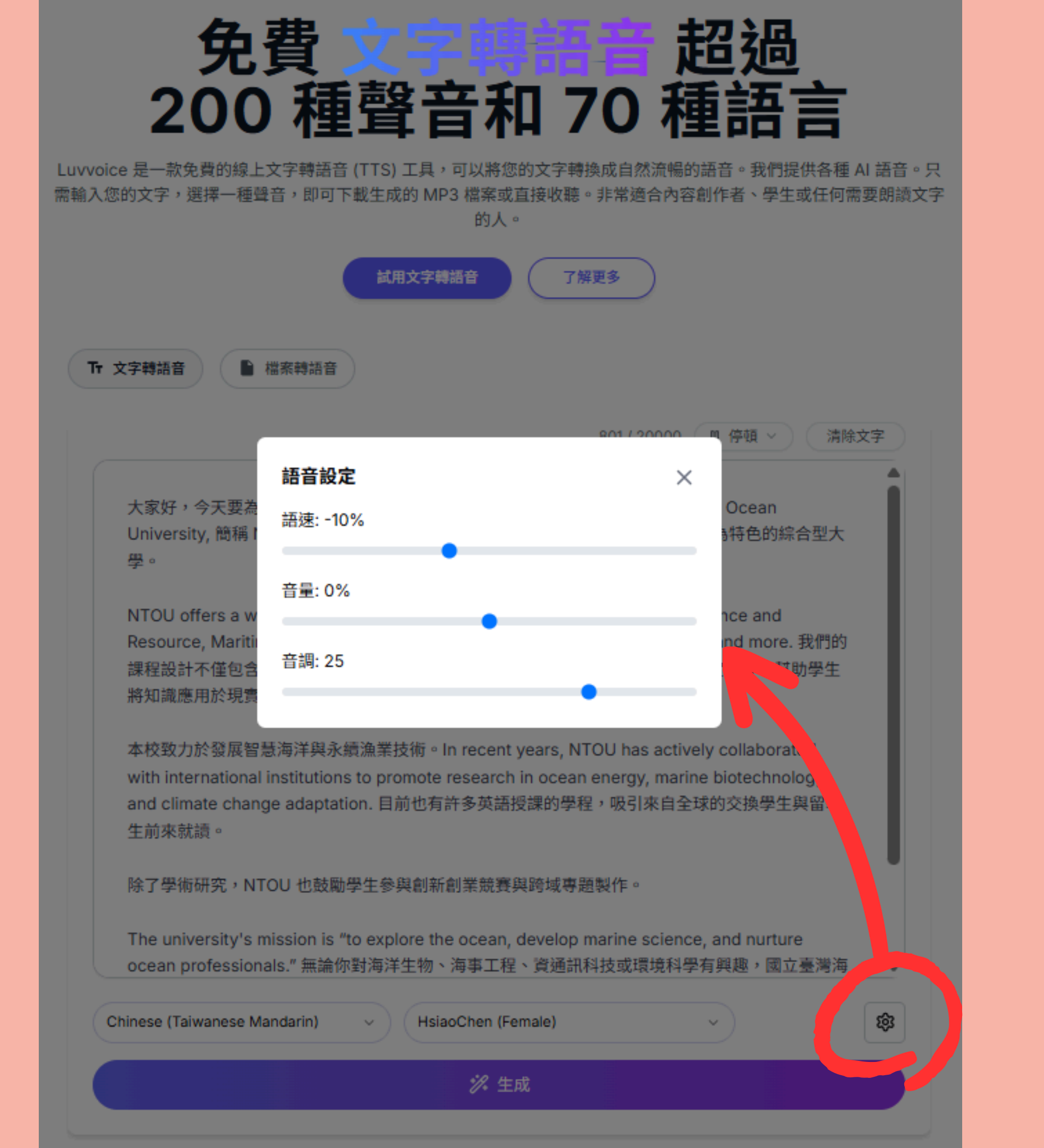

同風格的聲音。

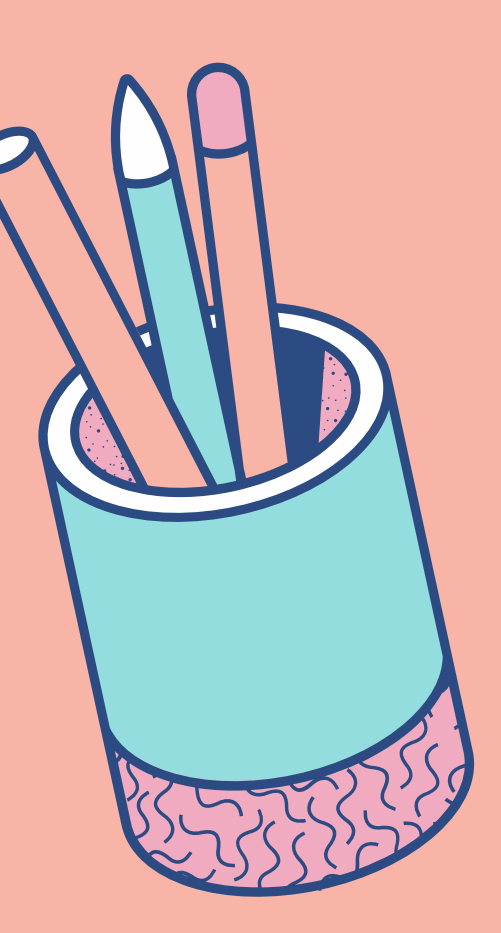

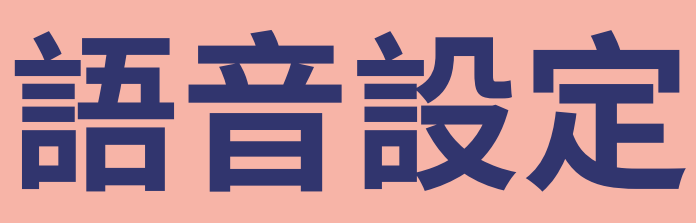

- 1. 調整語速、音量、音調等,可微調出不
- 2. 同樣沒有試聽功能,建議先用簡短文字
- 生成語音,來進行試聽和調整。

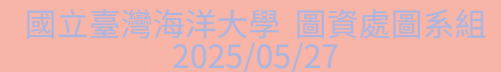

🔆 查看最受歡迎的語言和聲音 Learn more →

## 免費 文字轉語音 超過 200 種聲音和 70 種語言

Luvvoice 是一款免費的線上文字轉語音 (TTS) 工具,可以將您的文字轉換成自然流暢的語音。我們提供各種 AI 語音。只 需輸入您的文字,選擇一種聲音,即可下載生成的 MP3 檔案或直接收聽。非常適合內容創作者、學生或任何需要朗讀文字 的人。

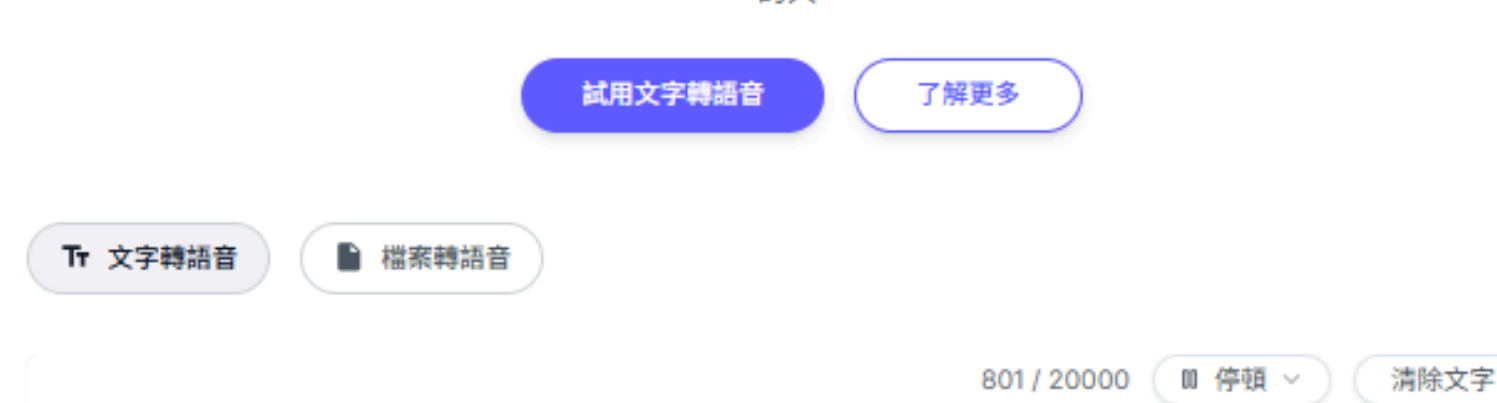

大家好,今天要為各位介紹的是國立臺灣海洋大學,英文名稱是 National Taiwan Ocean University, 簡稱 NTOU。本校創立於 1953 年, 位於台灣基隆市, 是一所以海洋為特色的綜合型大 豊。

NTOU offers a wide range of programs across colleges such as Ocean Science and Resource, Maritime Science and Management, Engineering, Life Sciences, and more. 我們的 課程設計不僅包含理論學習,也強調實務操作,例如船舶模擬器訓練、海洋觀測實習等,幫助學生 將知識應用於現實場域。

本校致力於發展智慧海洋與永續漁業技術。In recent years, NTOU has actively collaborated with international institutions to promote research in ocean energy, marine biotechnology, and climate change adaptation. 目前也有許多英語授課的學程,吸引來自全球的交換學生與留學 生前來就讀。

除了學術研究,NTOU 也鼓勵學生參與創新創業競賽與跨域專題製作。

The university's mission is "to explore the ocean, develop marine science, and nurture ocean professionals." 無論你對海洋生物、海事工程、資通訊科技或環境科學有興趣,國立臺灣海

Chinese (Taiwanese Mandarin)

HsiaoChen (Female)

∥ 生成

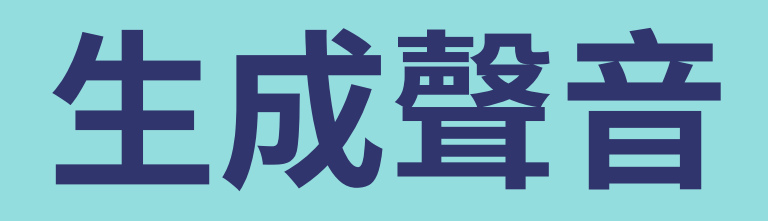

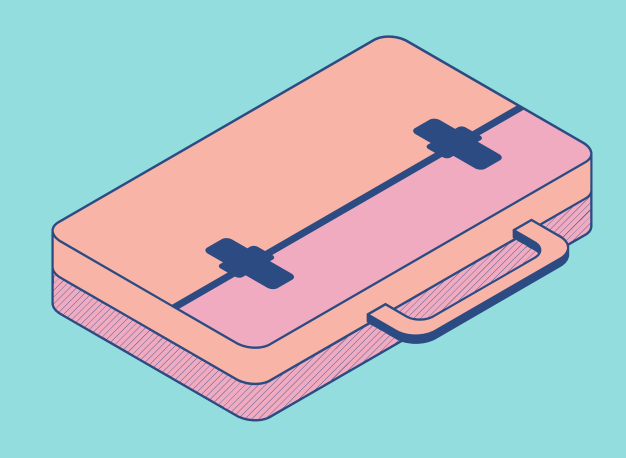

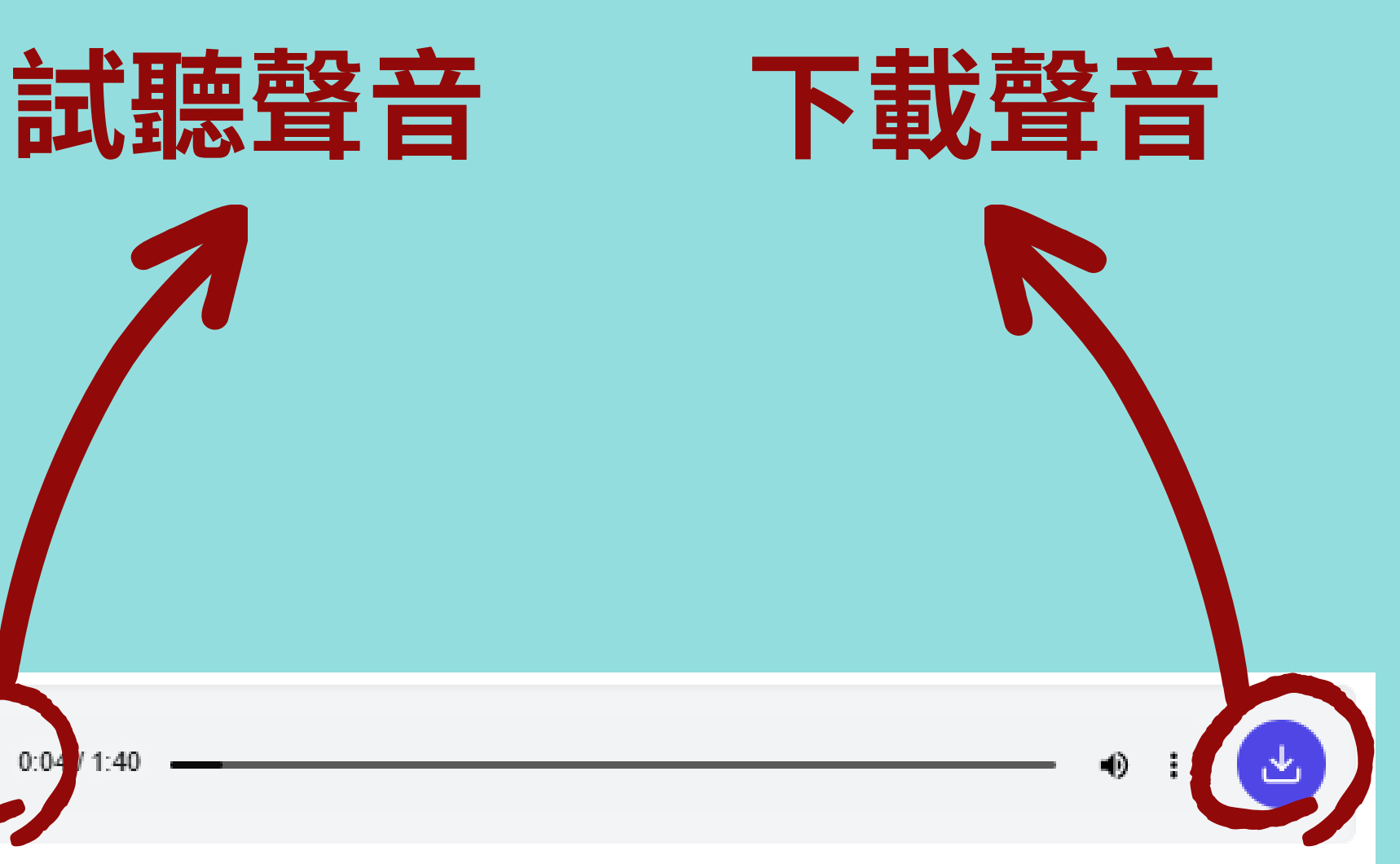

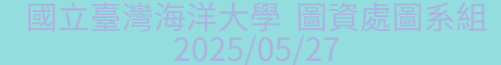

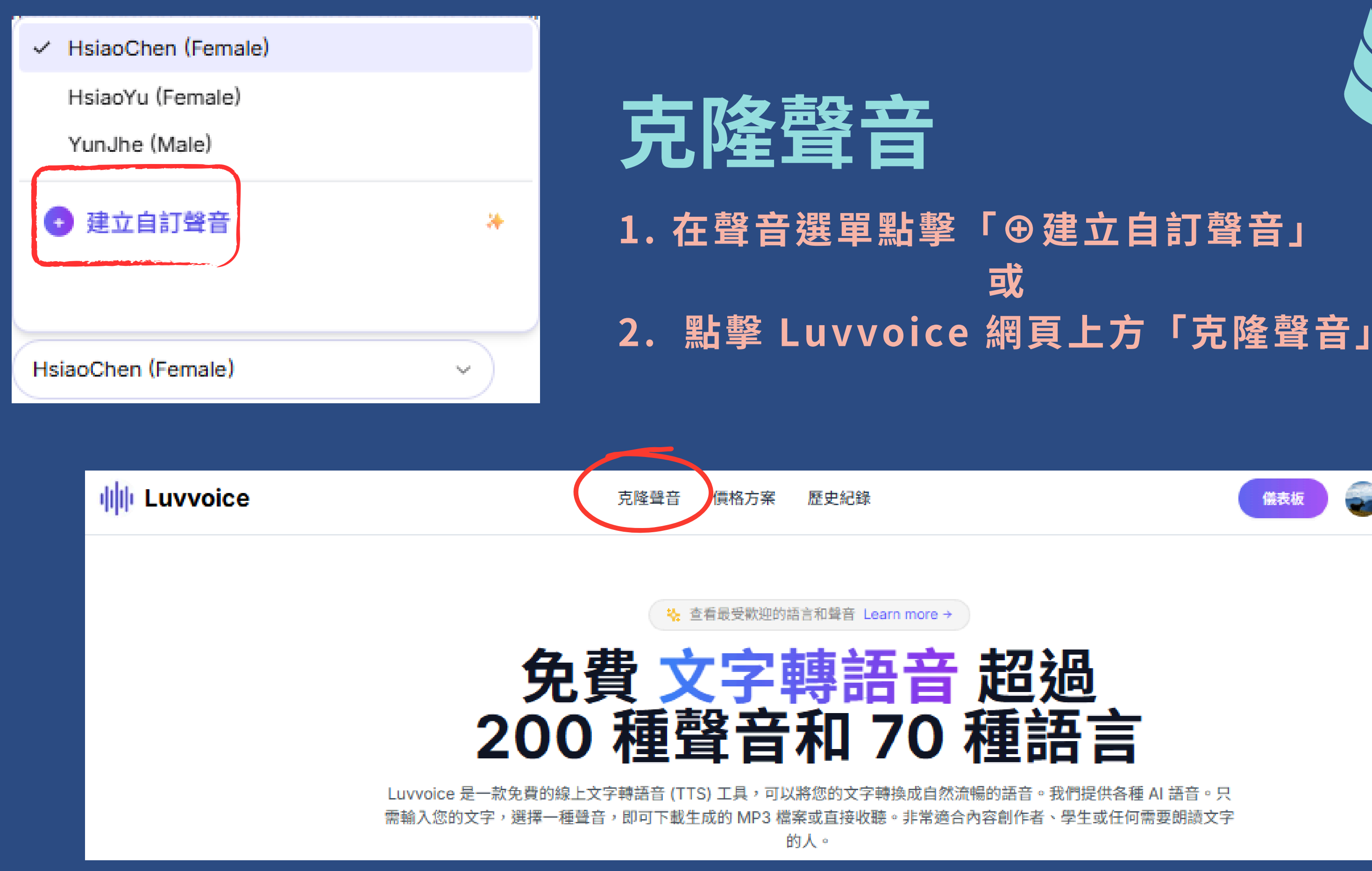

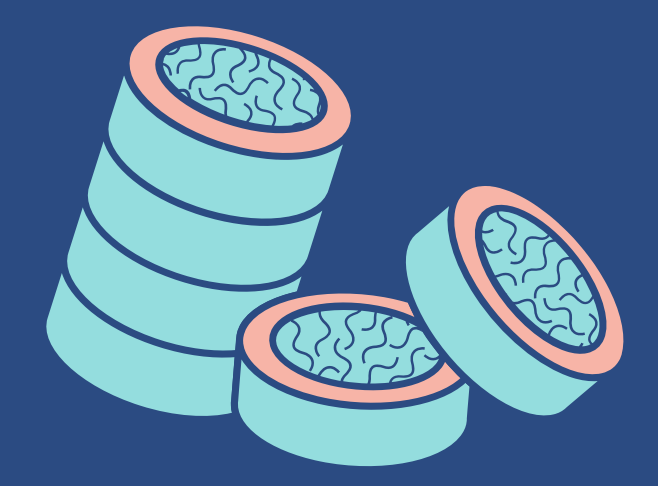

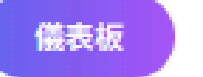

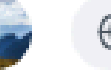

⑦ ZH\_TW ∨

### AI 語音複製

- 1. 上傳想要克隆(=複製)的語音檔案,可直接拖拉檔案到框中。
- 2. 為您的語音命名。
- 3. 設定語音檔的「語言」。

| <b>AI 語音複製</b><br>使用即時語音複製,在幾秒鐘內重現您的聲音和任何您喜歡的聲音。 | AI 語音複製<br>使用即時語音複製,在幾秒鐘內重現您的聲音和任何您喜歡的聲音。 |      |
|--------------------------------------------------|-------------------------------------------|------|
| 上傳音訊 錄製音訊                                        | 上傳音訊 對                                    | 線製音訊 |
| 格式:MP3、WAV、OGG<br>大小:最大 10MB<br>建議説話 10-20 秒。    | ▶ 校長音檔.mp3<br>Ready to process            | ×    |
| 為您的語音輸入名稱 0/20                                   | 校長_離岸風電                                   | 7/20 |
| <b>英</b> 語 ~                                     | 中文                                        | ~    |
| ● 複製語音                                           | ♀ 複製語音                                    |      |

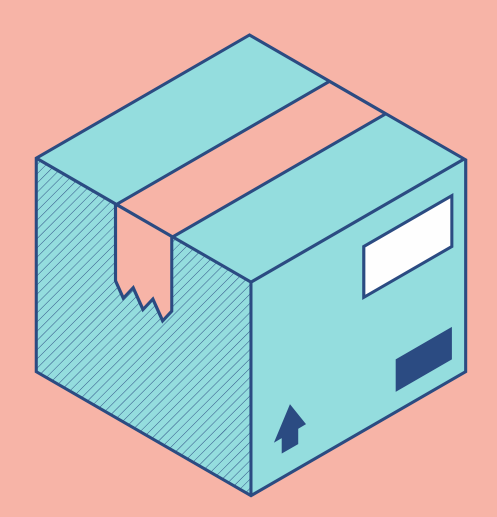

## 等候 AI 語音複製 · ·

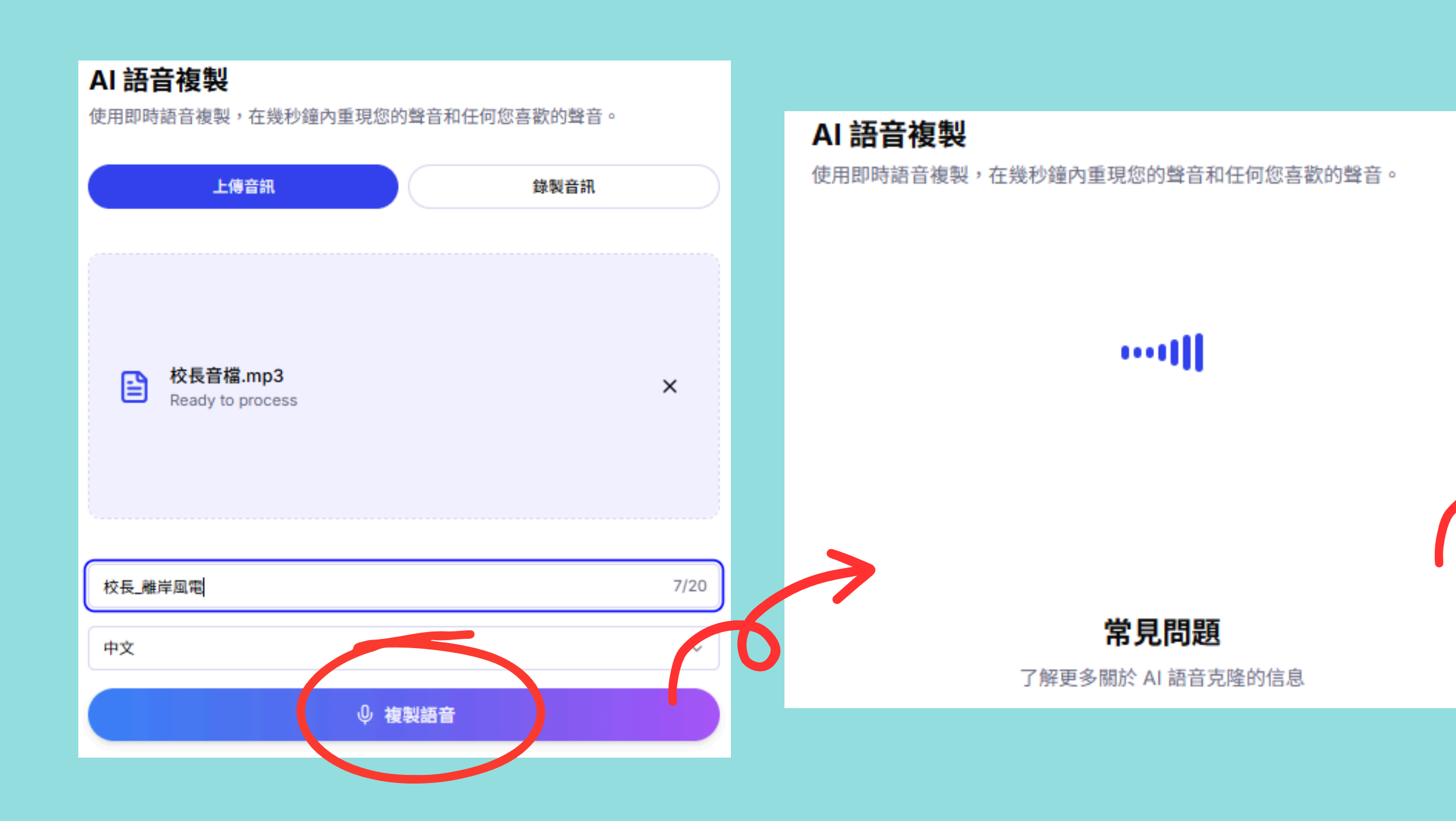

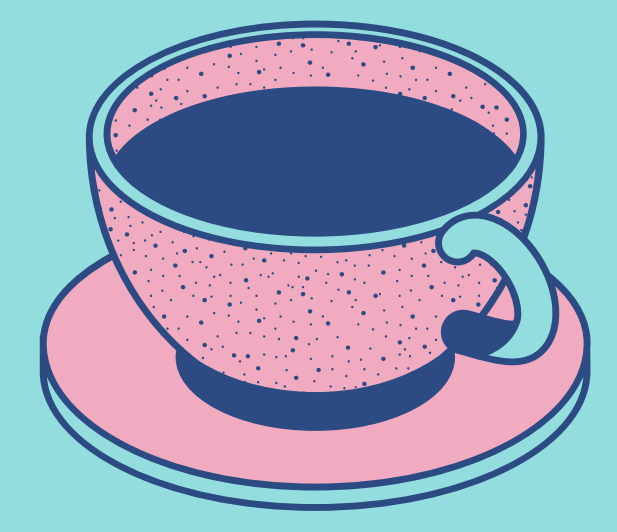

### 語音複製成功

您的語音已成功複製。現在您可以在文字轉語 音功能中使用它。

前往文字轉語音

國立臺灣海洋大學 圖資處圖系組 2025/05/27

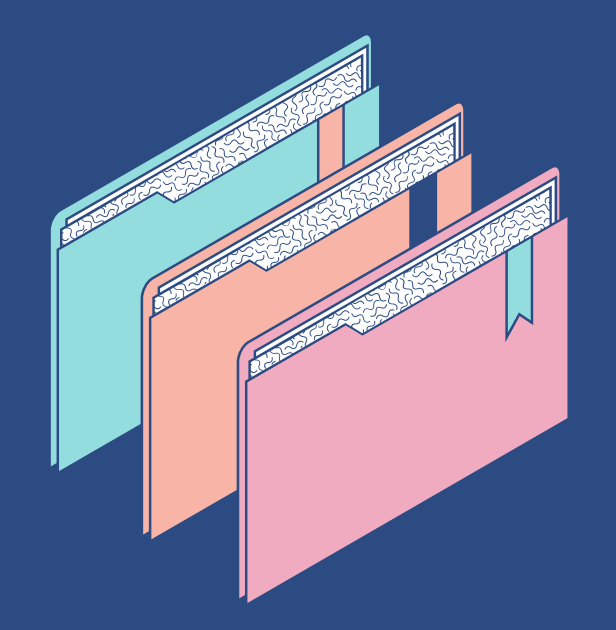

### 使用複製語音-1 1. 點擊 Luvvoice 網頁上方「儀表板」。

### Luvvoice

克隆聲音 價格方案 歷史紀錄

🍇 查看最受歡迎的語言和聲音 Learn more →

Luvvoice 是一款免費的線上文字轉語音 (TTS) 工具,可以將您的文字轉換成自然流暢的語音。我們提供各種 AI 語音。只 需輸入您的文字,選擇一種聲音,即可下載生成的 MP3 檔案或直接收聽。非常適合內容創作者、學生或任何需要朗讀文字 的人。

> 訣竅:使用連結前往你簡報中的不同頁面。 方法:選取文字,按一下工具列上的連結符號,然後選取簡報中你想連結的頁面。

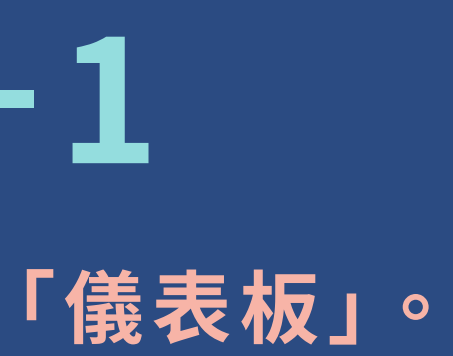

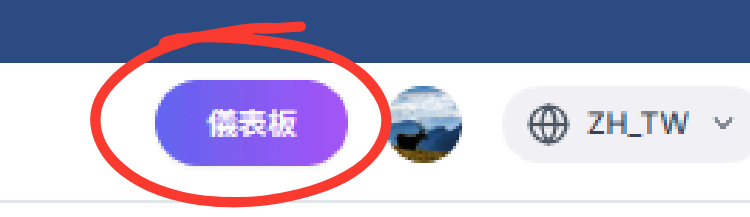

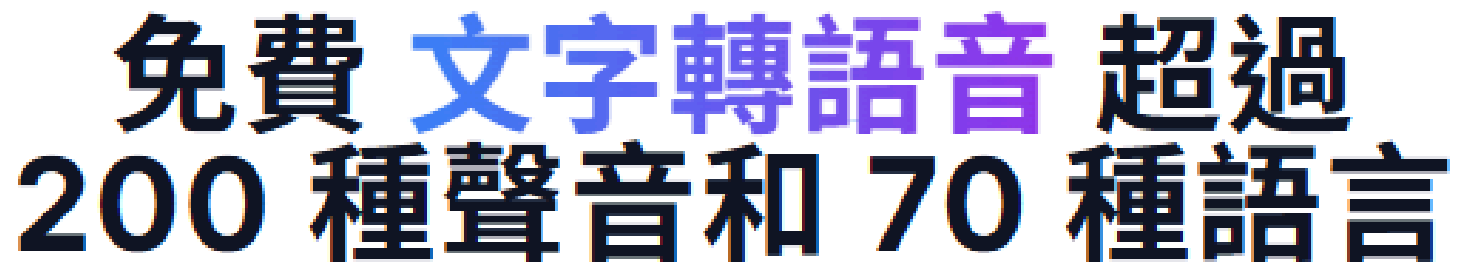

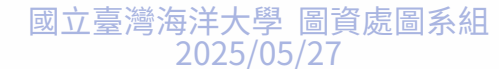

### 使用複製語音-2

### 預設會進入「文字轉語音」介面,或從左側 MENU 點擊進入。

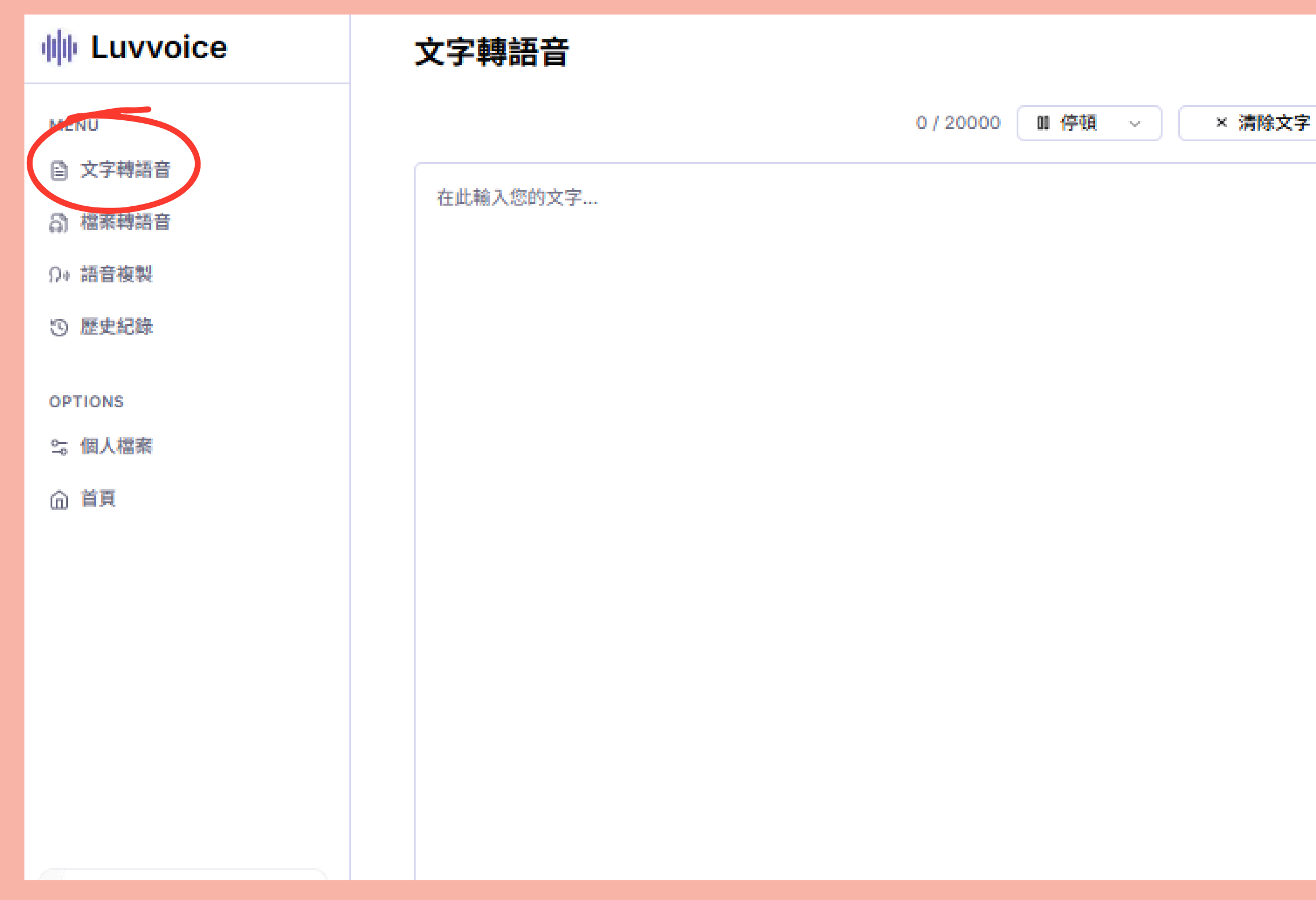

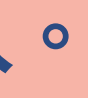

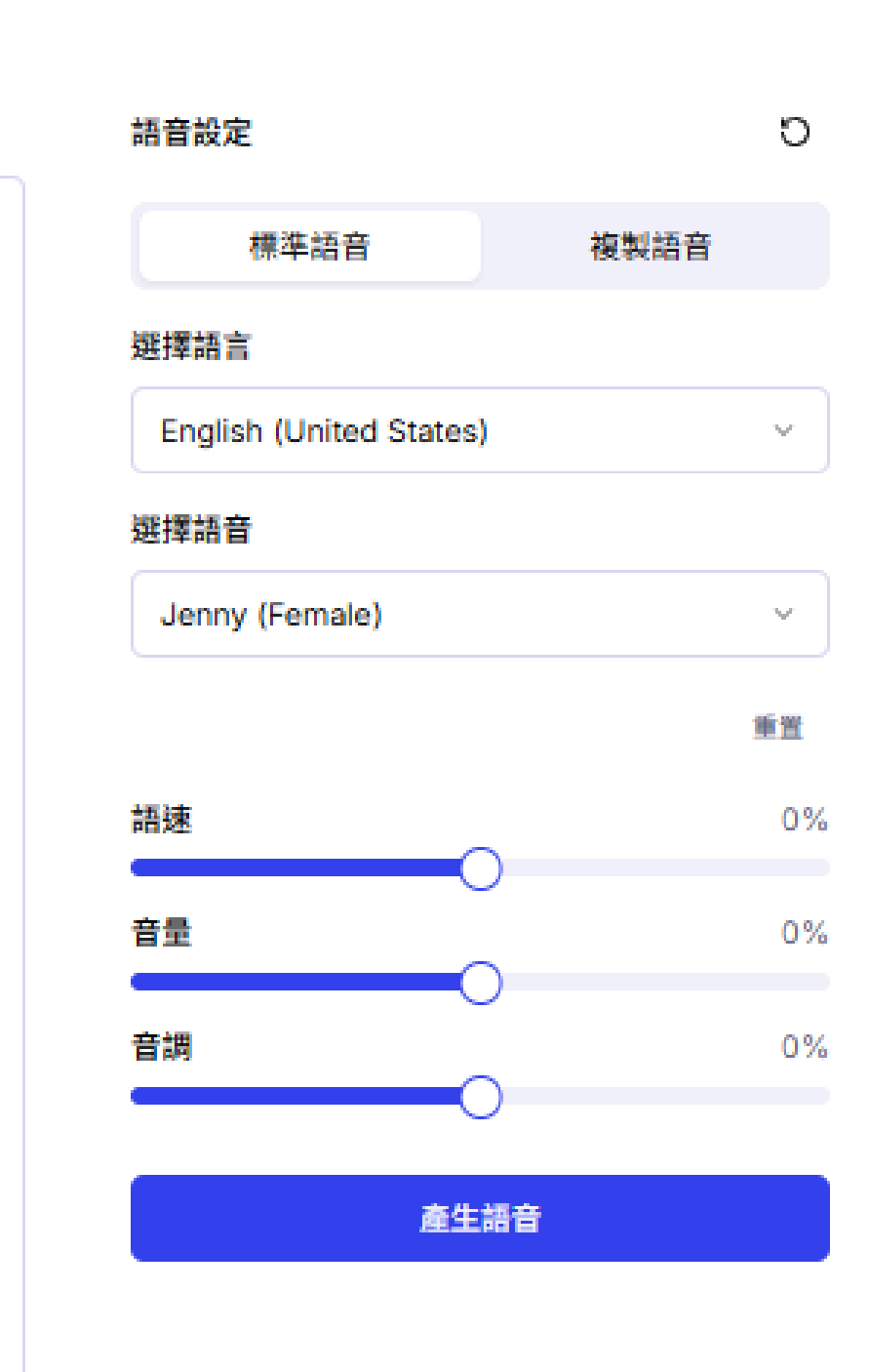

Search

## 使用複製語音-3

# 點擊「複製語音」,選擇已建立的複製語音。 貼上要「朗讀」的文本。 點擊「產生語音」。

### In Luvvoice

### MENU

- 文字轉語音
- 高 檔案轉語音

Ωゥ 語音複製

③ 歴史紀錄

OPTIONS

≌。個人檔案

向 首頁

### 文字轉語音

大家好,今天要為各位介紹的是國立臺灣海洋大學,英文名稱是 National Taiwan Ocean University, 簡稱 NTOU。本校創立於 1953 年,位於台灣基隆市,是一所以海洋為特色的綜合型大學。

801/3000

NTOU offers a wide range of programs across colleges such as Ocean Science and Resource, Maritime Science and Management, Engineering, Life Sciences, and more. 我們的課程設計不僅包含理論學習,也強調實務操作,例如船舶模擬器訓練、海洋觀測實習等,幫助學生將知識應用於現實場域。

本校致力於發展智慧海洋與永續漁業技術。In recent years, NTOU has actively collaborated with international and turbins to propote to go ch in orean working internal biotechnicator, and em active propositions and the second states of the second states of the second states of the second states of the active propositions and the second states of the second states of the second states of the second states of the

除了學術研究,NTOU 也鼓勵學生參與創新創業競賽與跨域專題製作。

The university's mission is "to explore the ocean, develop marine science, and nurture ocean professionals." 無論你對海洋生物、海事工程、資通訊科技或環境科學有興趣,國立臺灣海洋大學都是一個值得 選擇的學習環境。

Welcome to NTOU — where the ocean meets innovation!

\*因免費方案的配額限制,可能不足以使用複製語音生成功能。

![](_page_11_Picture_19.jpeg)

![](_page_11_Figure_20.jpeg)

國立臺灣海洋大學 圖資處圖系維 2025/05/27